# METAPACE

# 

# WLAN Interface-Einrichtung:

## Hinweis: Bitte benutzen Sie zur Einrichtung eine WLAN-Verbindung, keinen Router!

- 1. Legen Sie die Bonrolle ein.
- 2. Halten Sie die ON- und FEED-Taste gleichzeitig gedrückt. Jetzt sollte ein Testdruck ausgedruckt werden, auf dem WLAN-Informationen stehen .
- 3. Öffnen Sie die Netzwerkeinstellungen unter Windows 10.
- 4. Passen Sie bitte IP-Adresse Ihres PCs (WLAN-Adapter) an die IP-Range des Druckers an.
- 5. Stellen Sie sicher, dass Ihre Netzwerkeinstellungen korrekt sind.
- 6. Richten Sie "Neue Verbindung oder Netzwerk" ein.
- Wählen Sie "Manuell mit einem Drahtlosnetzwerk verbinden" aus. (Nur möglich mit WLAN-Adapter)
- 8. Der Netzwerkname muss mit der SSID des Druckers übereinstimmen.
- 9. Öffnen Sie die Kommandozeile als Administrator unter Windows 10.
- **10.** Geben Sie folgende Befehle nacheinander ein:
  - netsh wlan set profileparameter defaultSSID connectiontype=ibss
     netsh wlan connect defaultSSID
- **11.** Nun können Sie im Browser die IP-Adresse Ihres Druckers eingeben und die WLAN-Einstellungen anpassen.

### **Drucker installieren:**

12. Führen Sie den Treiber aus.

### Zur Info:

Sollte kein Ethernet/Netzwerktreiber vorhanden sein, installieren Sie das Gerät als serielles Gerät . Anschließend ändern Sie über die Druckereigenschaften unter "Ports" den seriellen Port zu TCP/IP.

### Alternativ einen Netzwerkdrucker hinzufügen

Sollte der Drucker nicht auf Anhieb gefunden werden, einfach angeben, dass der zu installierende Drucker nicht gefunden wurde und anschließend den Drucker anhand der IP suchen.

| MENANAGE | - |  |
|----------|---|--|
|          |   |  |
|          |   |  |

|                                                                                                    | -            |        | ×   |
|----------------------------------------------------------------------------------------------------|--------------|--------|-----|
| <ul> <li>Eine Verbindung oder ein Netzwerk einrichten</li> </ul>                                                   |              |        |     |
| Wählen Sie eine Verbindungsoption aus:                                                                             |              |        |     |
| Verbindung mit dem Internet herstellen<br>Richtet eine Breitband- oder DFÜ-Verbindung mit dem Internet ein.        |              |        |     |
| Richten Sie einen neuen Router oder Zugriffspunkt ein.                                                             |              |        |     |
| Manuell mit einem Funknetzwerk verbinden<br>Stellt die Verbindung mit einem ausgeblendeten Netzwerk her, oder erst | ellt ein nei | ues Fu |     |
| Verbindung mit dem Arbeitsplatz herstellen<br>Richtet eine Einwähl- oder VPN-Verbindung mit dem Arbeitsplatz ein.  |              |        |     |
|                                                                                                    |              |        |     |
|                                                                                                    |              |        | _   |
| We                                                                                                    | eiter        | Abbrec | hen |
|                                                                                                    |              |        |     |